# مدختسأ Shrew Soft VPN Client مدختسأ و RV130w و RV130 يلع IPSec VPN

### فدەلا

لكشب دعب نع دراوملا ىلع لوصحلا نم (ةيرەاظلا ةصاخلا ةكبشلا) IPSec VPN كەنكەت تەنرتەللا ربع رفشم قەن ءاشنإ لىلىخ نم نمآ.

.Shrew Soft VPN ليمع نامعدي امك ،IPSec VPN مداوخك RV130W و RV130 نم الك لمعي

ليمعلا جمانرب نم رادصإ ثدحأ ليزنت نم دكأت.

(<u>https://www.shrew.net/download/vpn</u>) ةبابزلا ةنيل<sup>.</sup>

ليمع دادعإ نم نكمتتل **:قظحالم** Shrew Soft VPN مداخ مادختساب حاجنب هنيوكتو Shrew Soft VPN مداخ مادختساب كمتتل **:قظحالم** مايقلا ةيفيك لوح تامولعملا نم ديزمل .IPSec VPN مداخ نيوكت الوأ كمزلي ،VPN م*داخل*ةل قلاقملا <u>نيوكت</u> ىل ع *RV130W مداخل* م

ل اصتالل Shrew Soft VPN ليمع مادختسإ ةيفيك حيضوت وه دنتسملا اذه نم فدهل RV130W. و RV130 يلع IPSec VPN مداخب

# قيبطتلل ةلباقلا ةزمجألا

يكلسال VPN RV130W Wireless-N زارط ةيامح رادج<sup>.</sup>

RV130 VPN زارط ةيامح رادج<sup>.</sup>

### ماظنلا تابلطتم

تب 64 وأ 32 ةمظنأ<sup>.</sup>

Windows 2000 وأ XP وأ Windows 7/8

## ايجولوبوط

ليمع نيوكتب ةينعملا ةزهجألا حضوي ىوتسملا يلاع ططخم هاندأ دجوي ShrewSoft ليمع نيوكتب ةينعملا ةزهجألا حضوي ىوتسمل

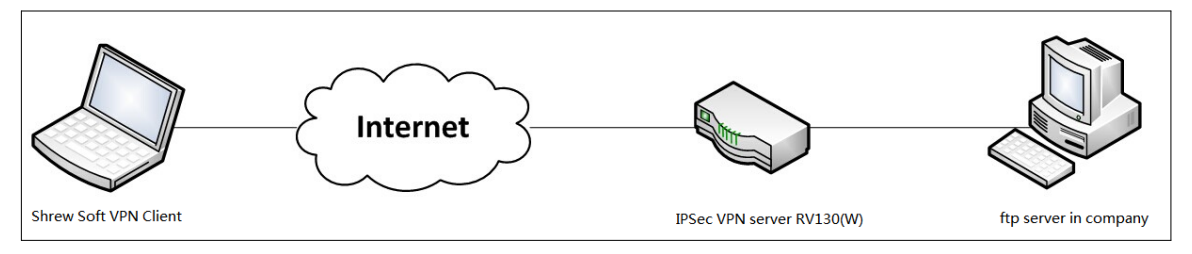

ةكبش ةئيب يف DNS مداوخ رود حضوي اليصفت رثكأ يبايسنا ططخم هاندأ دريو .ةريغصلا لامعألا

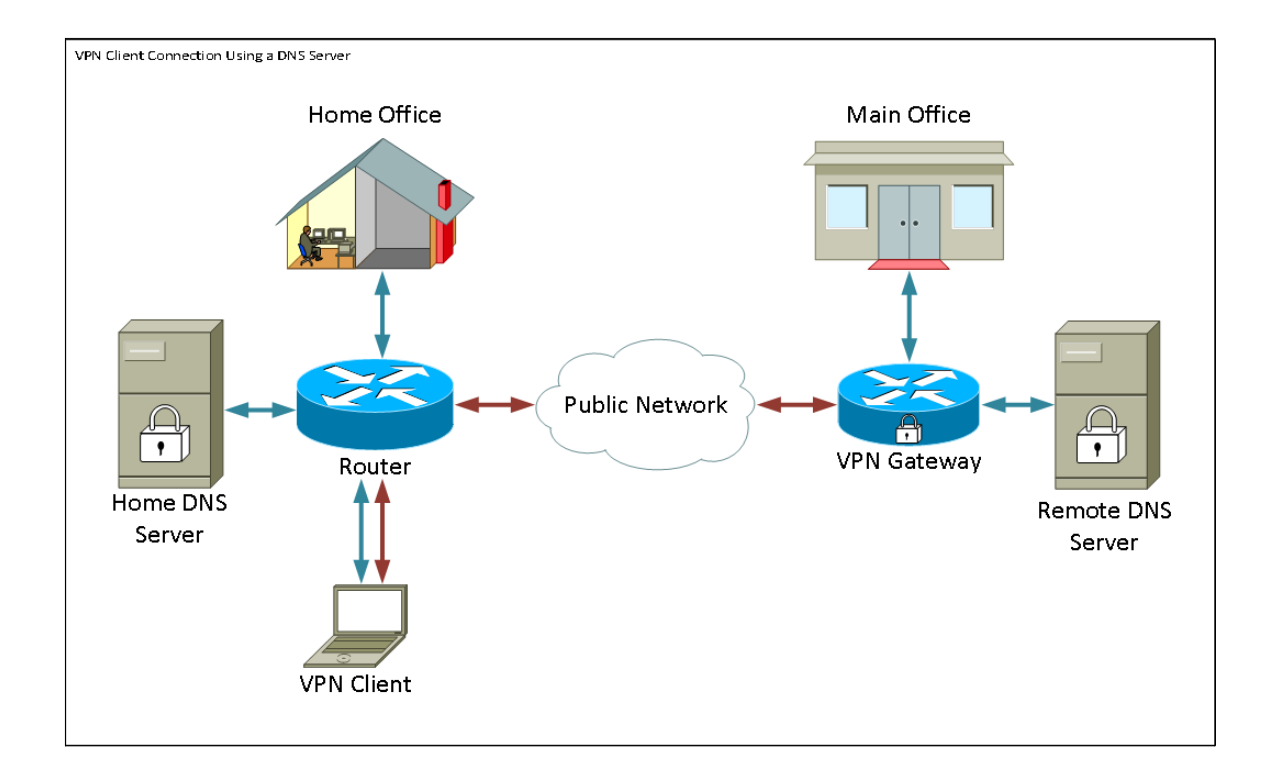

# جماربلا رادصإ

•1.0.1.3

#### Setup Show Soft VPN ليمع

مدختسملا نيوكتو IPSec VPN دادعإ

**مداخ < VPN** رتخاو بيولا نيوكتل ةدعاسملا ةادألاا ىلإ لوخدلا ليجستب مق .1 ةوطخلا IPSec VPN - د*ادعإلا* ةحفص حتف متي .**دادع** 

| Setup                     |                    |                                             |
|---------------------------|--------------------|---------------------------------------------|
| Server Enable:            |                    |                                             |
| NAT Traversal:            | Disabled Edit      |                                             |
| Phase 1 Configuration     |                    |                                             |
| Pre-Shared Key:           | Testkey            | 1                                           |
| Exchange Mode:            | Main 👻             |                                             |
| Encryption Algorithm:     | DES 👻              |                                             |
| Authentication Algorithm: | MD5 👻              |                                             |
| DH Group:                 | Group1 (768 bit) 👻 |                                             |
| IKE SA Life Time:         | 3600               | Seconds (Range: 30 - 86400, Default: 3600)  |
| Phase 2 Configuration     |                    |                                             |
| Local IP:                 | Subnet 👻           |                                             |
| IP Address:               | 192.168.1.0        | (Hint: 1.2.3.4)                             |
| Subnet Mask:              | 255.255.255.0      | (Hint: 255.255.255.0)                       |
| IPSec SA Lifetime:        | 28800              | Seconds (Range: 30 - 86400, Default: 28800) |
| Encryption Algorithm:     | DES 👻              |                                             |
| Authentication Algorithm: | MD5 👻              |                                             |
| PFS Key Group:            | Enable             |                                             |
| DH Group:                 | Group 1(768 bit) 👻 |                                             |
| Save Cancel               |                    |                                             |

نيوكت متي مل اذإ .حيحص لكشب RV130 ل IPSec VPN مداخ نيوكت نم ققحت <u>. 2 قوطخلا</u> مراخ IPSec VPN *مداخ نيوكت* ىلإ عجراف ،حيحص ريغ لكشب ەنيوكت وأ IPSec VPN مداخ .**ظفح** قوف رقناو *RV130W و RV130* 

| Setup                     |                          |                                             |
|---------------------------|--------------------------|---------------------------------------------|
| Configuration setti       | ngs have been saved succ | cessfully                                   |
|                           |                          |                                             |
| Server Enable:            |                          |                                             |
| NAT Traversal:            | Disabled Edit            |                                             |
| Phase 1 Configuration     |                          |                                             |
| Pre-Shared Key:           | Testkey                  |                                             |
| Exchange Mode:            | Main 👻                   |                                             |
| Encryption Algorithm:     | DES 👻                    |                                             |
| Authentication Algorithm: | MD5 -                    |                                             |
| DH Group:                 | Group1 (768 bit) 🔹       |                                             |
| IKE SA Life Time:         | 3600                     | Seconds (Range: 30 - 86400, Default: 3600)  |
| Phase 2 Configuration     |                          |                                             |
| Local IP:                 | Subnet 🔻                 |                                             |
| IP Address:               | 192.168.1.0              | (Hint: 1.2.3.4)                             |
| Subnet Mask:              | 255.255.255.0            | (Hint: 255.255.255.0)                       |
| IPSec SA Lifetime:        | 28800                    | Seconds (Range: 30 - 86400, Default: 28800) |
| Encryption Algorithm:     | DES 🔻                    |                                             |
| Authentication Algorithm: | MD5 👻                    |                                             |
| PFS Key Group:            | 🗹 Enable                 |                                             |
| DH Group:                 | Group 1(768 bit) 👻       |                                             |
| Save Cancel               |                          |                                             |
|                           |                          |                                             |

مداخ نيوكتل لااثم يه هالعأ قدراولا تادادعإلاا **:قظحالم** RV130/RV130W IPSec VPN. *مداخ نيوكتو* دنتسملا علاما تادادعإلاا دنتست *RV130<u>W</u> و RV130 يلع VPN IPSec مداخ نيوكتو* دنتسملا علي الماي المت قيل اتلا تاوطخلا يف هيلإ قراشإلاا متتسو

.*مدختسملا* ةحفص رەظت .**مدختسملا < IPSec VPN مداخ < VPN** ىلإ لقتنا .3 ةوطخلا

| User                   |          |   |
|------------------------|----------|---|
| Harr Array (Table      |          |   |
| User Account Table     | Password |   |
| No data to display     |          | t |
| Add Row Edit Delete Im | port     |   |
| Save Cancel            |          |   |

لا قداصي نأ لمعتسي ،باسح لمعتسم فيضي نأ **فص فيضي** ةقطقط <u>.4 ةوطخلا</u> دوزي لوقحلا يف ةملكو username بوغرم لا لخدأو ،(ةعسوم ةيوه ةحص) نوبز VPN

| User                                         |          |  |
|----------------------------------------------|----------|--|
| You must save before you can edit or delete. |          |  |
| User Account Table                           |          |  |
| UserName                                     | Password |  |
| TestUser                                     |          |  |
| Add Row Edit Delete Import                   |          |  |
| Save Cancel                                  |          |  |

.تادادعإلا ظفحل **ظفح** ىلع رقنا .5 ةوطخلا

#### VPN ةكبش ليمع نيوكت

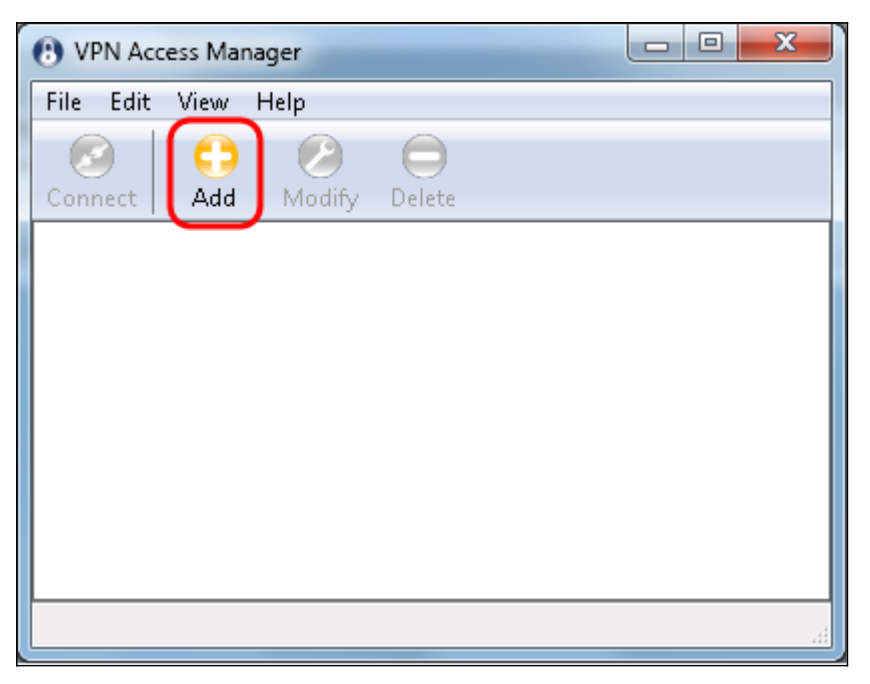

.*VPN عقوم نيوكت* ةذفان رهظي

| VPN Site Configuration                       |
|----------------------------------------------|
| General Client Name Resolution Authenticatic |
| Remote Host                                  |
| Host Name or IP Address Port                 |
| 500                                          |
| Auto Configuration ike config pull 🔻         |
| Local Host                                   |
| Adapter Mode                                 |
| Use a virtual adapter and assigned address 🔹 |
| MTU 👽 Obtain Automatically                   |
| 1380 Address                                 |
| Netmask                                      |
|                                              |
|                                              |
| Save Cancel                                  |

فيضملا مسا لخدأ ،*ماع* بيوبتلا ةمالع نمض *ديعبلا فيضملا* مسق يف .2 ةوطخلا امب لاصتالا لواحت يتلا ةكبشلل IP ناونع وأ ماعلا.

| VPN Site Configuration                       |
|----------------------------------------------|
| General Client Name Resolution Authenticatic |
| Remote Host<br>Host Name or IP Address Port  |
| (35 <sup></sup> 4.089 <sup></sup> 500)       |
| Auto Configuration ike config pull 🔻         |
| Local Host                                   |
| Adapter Mode                                 |
| Use a virtual adapter and assigned address 🗢 |
| MTU 📝 Obtain Automatically                   |
| 1380 Address                                 |
| Netmask                                      |
|                                              |
| Save Cancel                                  |

لمعت يكل .500 ةيضارتفالاا ةميقلا ىلع ذفنملا مقر نييعت نم دكأت **:ةظحالم** ەنييعت بجي يذلا 100 UDP ذفنم قفنلا مدختسي ،(VPN) ةيرەاظلا ةصاخلا ةكبشلا ةيامحلا رادج ىلإ اەەيجوت ةداعإ متي نأب ISAKMP رورم ةكرحل حامسلل

لطعم رتخأ ،*يئاقلتلا نيوكتلا* ةلدسنملا ةمئاقلا يف .3 ةوطخلا.

| VPN Site Configuration   |                             |  |
|--------------------------|-----------------------------|--|
| General Client Name Re   | esolution Authenticatic     |  |
| Remote Host              |                             |  |
| Host Name or IP Address  | Port                        |  |
| 1311415.8                | 500                         |  |
| Auto Configuration       | ike config pull<br>disabled |  |
| Local Host               | ike config pull             |  |
| Adapter Mode             | dhcp over ipsec             |  |
| Use a virtual adapter an | d assigned address 🔻        |  |
| МТО                      | Obtain Automatically        |  |
| 1380 Address             |                             |  |
| Netmask                  |                             |  |
|                          |                             |  |
|                          | Save Cancel                 |  |

يلاتلا وحنلا ىلع قحاتملا تارايخلا ديدحت متي:

ليمعلل ةيئاقلت تانيوكت يأ لطعي — لطعم.

·IKE Config Pull — نم معدب .ليمعلاا ةطساوب رتويبمك زاهج نم تابلطلا دادعإب حمسي اهمعدي يتلا تادادعإلاب ةمئاق بلطلا عجري ،رتويبمكلا ةطساوب بحسلا بولسأ ليمعلا

·IKE Config Push — قيلمع لالخ نم ليمعلل تادادعإ ميدقت ةصرف رتويبمكل حيتي اللخ نم ليمعلل تادادع. تادادعإلاب ةمئاق بلطلا عجري ،رتويبمكلا ةطساوب عفدلا بولسأ نم معدب .نيوكتلا ليمعلا اهمعدي يتلا

·DHCP لربع IPSec — لالخ نم رتويبمكلا نم تادادعإلا بلط ةصرف ليمعلل حيتي DHCP ربع IPSec.

يف **يلاحلا ناونعلاو يلاح لوحم مادختساٍ** رتخأ ،*يلحملا فيضملا* مسق يف .4 ةوطخلا ل**وحملا عضو** ةلدسنملا ةمئاقلا.

| VPN Site Configuration                                                                 |
|----------------------------------------------------------------------------------------|
| General Client Name Resolution Authenticatic                                           |
| Remote Host                                                                            |
| Host Name or IP Address Port<br>500                                                    |
| Auto Configuration disabled 🗸                                                          |
| Local Host                                                                             |
| Adapter Mode                                                                           |
| Use a virtual adapter and assigned address 🔹                                           |
| Use a virtual adapter and assigned address<br>Use a virtual adapter and random address |
| Use an existing adapter and current address                                            |
| Netmask                                                                                |
|                                                                                        |
| Save Cancel                                                                            |

يلاتلا وحنلا ىلع قحاتملا تارايخلا ديدحت متي:

ناونعب يرهاظ ئياهم مادختساب ليمعلل حمسي — نيعم ناونعو يرهاظ ئياهم مادختسا<sup>ِ.</sup> مان الاصتال ردصمك ددحم.

يرهاظ ئياهم مادختساب ليمعلل حمسي — يئاوشع ناونعو يرهاظ ئياهم مادختسا<sup>ِ.</sup> هب ةصاخلا IPsec تالاصتال ردصمك يئاوشع ناونعب.

دوجوم يلعف ئياهم مادختساب ليمعلل حمسي — يلاح ناونعو دوجوم ئياهم مادختسا<sup>ِ.</sup> هب ةصاخلا IPsec تالاصتال ردصمك يلاحلا هناونع عم طقف.

ددح ،*NAT Traversal* ةلدسنملا ةمئاقلا يف *ليمعلا ب*يوبتلا ةمالع قوف رقنا .5 ةوطخلا <u>نيوكت</u> يف NAT ةرواجمل RV130/RV130W ىلع ەنيوكتب تمق يذلا دادعإلا سفن <u>NAT ي الالالالالالالالال</u> <u>الالالالال</u>

| VPN Site Configuration              |                     |  |
|-------------------------------------|---------------------|--|
| General Client Name Resolu          | ution Authenticatic |  |
| Firewall Options                    |                     |  |
| NAT Traversal                       | disable 🔻           |  |
| NAT Traversal Port                  | disable             |  |
| Kana dina analustanta               | force-draft         |  |
| Neep-alive packet rate              | force-rfc           |  |
| IKE Fragmentation                   | Chabic Chabic       |  |
| Maximum packet size                 | 540 Bytes           |  |
| Other Options                       |                     |  |
| 📝 Enable Dead Peer Detec            | tion                |  |
| Enable ISAKMP Failure Notifications |                     |  |
| Enable Client Login Banner          |                     |  |
|                                     |                     |  |
|                                     |                     |  |
|                                     | Save Cancel         |  |
|                                     |                     |  |

يلي امك ةحاتملا (NATT) ةكبشلا ناونع ةمجرت ةمئاق تارايخ ديدحت متي:

.NATT لوكوتورب تاقحلم مادختسإ متي نل — ليطعت·

ةصاخلا ةكبشلا ةرابع تناك اذإ الإ NT لوكوتورب تاقحلم مادختسإ متي نل — نيكمت· نع فشكلا متو تاضوافملا ءانثا معدلا ىلإ ريشت (VPN) ةيرهاظلا

·Force-Draft — لوكوتورب تادادتمال ةدوسم ةخسن مادختسإ متيس VForce-Draft ءانثأ معدلا ىلإ ريشت (VPN) ةيرهاظلا ةصاخلا ةكبشلا ةباوب تناك اذإ امع ان ما وأ تاضوافمل NAT.

اذا امع رظنلاا ضغب NATT لوكوتورب نم RFC رادصا مادختسا متيس — NATT واذا امع رظنلاا ضغب NATT لوكوتورب نم مل وأ تاضوافملا ءانثأ معدلا ىلإ ريشت (VPN) ةيرهاظلا ةصاخلا ةكبشلا قرابع تناك متي NAT.

.NAT نود VPN ءالمعل UDP نيمضت ضرف — Porce-Cisco-UDP

اذإ **DNS نيكمت** رايتخالاا ةناخ ددحو ،*مسالا ليلحت* بيوبتلا ةمالع ىلع رقنا .6 ةوطخلا مق ،عقوملا نيوكتل ةبولطم ةددحملا DNS تادادعا نكت مل اذا DNS نيكمت ديرت تنك مق ،عقوملا نيوكتل قناخ ديدحت ءاغلإب

| VPN Site Configuration | <b>— X —</b>         |
|------------------------|----------------------|
| Client Name Resolution | Authentication Phase |
| DNS Split DNS WI       | vs                   |
| Enable DNS             | Obtain Automatically |
| Server Address #1      |                      |
| Server Address #2      |                      |
| Server Address #3      |                      |
| Server Address #4      |                      |
| DNS Suffix             | Obtain Automatically |
|                        |                      |
| [(                     | Save Cancel          |

نكمي ،Configuration Exchange معدل ةديعبلا ةباوبلا نيوكت مت اذإ (يرايتخإ) .7 ةوطخلا ةناخ نأ نم ققحتف ،ةحاسم كانه نكت مل اذإ .ايئاقلت DNS تادادعإ ريفوت ةرابعلل .ايودي حلاص DNS مداخ ناونع لاخداب مقو ةددحم ريغ **ايئاقلت لوصحلا** رايتخالا

| VPN Site Configuration                      |  |
|---------------------------------------------|--|
| Client Name Resolution Authentication Phase |  |
| DNS WINS                                    |  |
| Enable DNS 💿 Obtain Automatically           |  |
| Server Address #1                           |  |
| Server Address #2                           |  |
| Server Address #3                           |  |
| Server Address #4                           |  |
| 🔽 Obtain Automatically                      |  |
| DNS Suffix                                  |  |
|                                             |  |
|                                             |  |
|                                             |  |
| Save Cancel                                 |  |

**نيكمت** رايتخالاا ةناخ ددح ،*مسالاا ةقد* بيوبتلاا ةمالع ىلع رقنا (يرايتخإ) .8 ةوطخلاا نيوكت مت اذإ Windows (WINS) يف تنرتنإ مسا مداخ نيكمت ديرت تنك اذإ Windows (ت تادادعإ ريفوت نم ةباوبلاا نكمتتس ،Configuration Exchange معدل ةديعبلاا ةباوبلا لوصحلا رايتخالاا ةناخ ديدجت ءاغلإ نم ققحتف ،ةحاسم كانه نكت مل اذإ .ايئاقلت WINS يايودي حلاص WINS مداخ ناونع لخدأو **ايئاقلت** 

| VPN Site Configuration | <b>x</b>             |
|------------------------|----------------------|
| Client Name Resolution | Authentication Phase |
| DNS Split DNS WI       | NS                   |
| Enable WINS            | Obtain Automatically |
| Server Address #1      |                      |
| Server Address #2      |                      |
|                        |                      |
|                        |                      |
|                        |                      |
|                        |                      |
|                        |                      |
|                        |                      |
|                        | Save Cancel          |

WINS ءامسأ لح نم ليمعلاا نكمتيس ،WINS نيوكت تامولعم ريفوت لالخ نم **:قظحالم** ةلواحم دنع اديفم اذه نوكي .ةديعبلا ةصاخلا ةكبشلا يف دوجوم مداخ مادختساب ةيمستلا ةيقافتإ راسم مسا مادختساب ةديعبلا Windows قكبش دراوم ىلإ لوصولا مداخ وأ Windows لاجم مكحت ةدحو ىل قداع WINS مداخ يمتني .ةدحوملا

يف لدابتملا **PSK + XAuth** ددحو ، *ةقداصملا* بيوبتلا ةمالع قوف رقنا .9 ةوطخلا *ققداصملا ةقيرط* قلدسنملا ةمئاقلا.

| VPN Site Configuration | <b>X</b>                                                       |
|------------------------|----------------------------------------------------------------|
| Client Name Resolution | Authentication Phase                                           |
| Authentication Method  | Mutual PSK + XAuth 🚽                                           |
| Local Identity Remote  | Hybrid RSA + XAuth<br>Hybrid GRP + XAuth<br>Mutual BSA + XAuth |
| Identification Type    | Mutual PSK + XAuth                                             |
| IP Address             | Mutual RSA                                                     |
| Address String         | ocal host address                                              |
|                        | Save Cancel                                                    |

يلاتلا وحنلا ىلع ةحاتملا تارايخلا ديدحت متي:

ليمعلا موقيس .ةبولطم ريغ ليمعلا دامتعا تانايب — XAuth + طلتخملا RSA وأ PEM ةداهش تافلم لكش ىلع دامتعالا تانايب نوكتس .ةباوبلا ةقداصمب جيتافم تافلم عون وأ.

لوكوتورب· GRP لوكوتورب· علي الماتعا تانايب عل المالي المولية علي المالية علي المالية علي المالية وكرب· وأ PEM ةداهش فلم لكش علع دامتعالا تانايب نوكتس .ةباوبلا ةقداصمب ليمعلا PKCS12 المالي المالية المالية المالية المالية المالية المالية المالية المالية المالية المالية المالية المالية ا

دامتعا تانايب ىلإ ةباوبلاو ليمعلا نم لك جاتحي — XAuth + لدابتملا RSA عون وأ PKCS12 وأ PEM ةداهش تافلم لكش ىلع دامتعالا تانايب نوكتس .ةقداصملل حاتفم.

دامتعا تانايب ىلإ ةباوبلاو ليمعلا نم لك جاتحي — ةلدابتملا PSK + XAuth قدحو<sup>.</sup> ةكرتشم ةيرس ةلسلس لكش يف دامتعالا تانايب نوكتس .ققداصملل.

.ةقداصملل دامتعا تانايب ىلٍ ةباوبلاو ليمعلا نم لك جاتحي — لدابتملا RSA· حاتفم عون وأ PKCS12 وأ PEM ةداهش تافلم لكش ىلع دامتعالا تانايب نوكتس.

ةدجو<sup>.</sup> قان المان المان الماني الماني المان المان المان المان المان المان المان المان المان الماني الماني الماني. المان الماني المان الماني الماني الماني الماني الماني الماني الماني الماني الماني الماني الماني الماني الماني ال

د*امتعالا تانايب* ةيعرفلا بيوبتلا ةمالع ىلع رقنا ،*ةقداصملا* مسق يف .10 ةوطخلا IPsec مد*اخ دادعإ* ةحفص يف ەنيوكتب تمق يذلا اقبسم كرتشملا حاتفملا سفن لخدأو IPsec مراخ دادع القار مالغان القار القار القار القار القار القار القار القار القار القار القار القار القار القار

| VPN Site Configuration                      |
|---------------------------------------------|
| Client Name Resolution Authentication Phase |
| Authentication Method Mutual PSK + XAuth    |
| Local Identity Remote Identity Credentials  |
| Server Certificate Autority File            |
| Client Certificate File                     |
| Client Private Key File                     |
| Pre Shared Key                              |
|                                             |
|                                             |
| Save Cancel                                 |

ةيلات ا تاملعملا نيوكتب مق .*1 ةلحرملا* بيوبتلا ةمالع قوف رقنا .11 ةوطخلا <u>نم 2 ةوطخلا</u> يف RV130/RV130W ل اهنيوكتب تمق يتلا تادادعإلاا سفن ىلع لوصحلل دنتسملا اذه يف *IPSec مداخ مدختسم نيوكت* مسق.

| VPN Site Configuration  | ×                     |
|-------------------------|-----------------------|
| Name Resolution Authent | tication Phase 1 Pha: |
| Proposal Parameters     |                       |
| Exchange Type           | main 🔻                |
| DH Exchange             | group 1 🛛 🔻           |
| Cipher Algorithm        | des 🗸                 |
| Cipher Key Length       | - Bits                |
| Hash Algorithm          | md5 🔹                 |
| Key Life Time limit     | 3600 Secs             |
| Key Life Data limit     | 0 Kbytes              |
| Enable Check Point Co   | ompatible Vendor ID   |
| (                       | Save Cancel           |

يف RV130/RV130W تانيوكت عم Show Soft يف ةدوجوملا تاملعملا قباطتت نأ بجي يلي امك ىلوألاا ةلحرملا

. "Exchange عضو" عم "Exchange عون" قباطتي نأ بجي·

. "DH ةعومجم" عم "DH لدابت" قباطتي نأ بجي·

."ريفشتلا ةيمزراوخ" عم "ريفشتلا ةيمزراوخ" قباطتت نأ بجي·

."ةقداصملا ةيمزراوخ" عم "ةئزجتلا ةيمزراوخ" قباطتت نأ بجي·

عم قفاوتم دروم فرعم مدقت كب ةصاخلا ةرابعلا تناك اذإ (يرايتخإ) .12 ةوطخلا عم قفاوتملا دروملا فرعم نيكمت</mark> رايتخالا ةناخ نم ققحتف ،1 ةلحرملا تاضوافم ءانثأ ةددحم ريغ رايتخالا ةناخ كرتأ ،دكأتم ريغ تنك وأ ،ةباوبلا نكت مل اذإ .**قطقن** 

| VPN Site Configura | tion           |              | X        |
|--------------------|----------------|--------------|----------|
| Name Resolution    | Authentication | Phase 1 F    | Pha: 🚹 🕨 |
| Proposal Param     | eters          |              |          |
| Exchange Type      | e (main        |              | -        |
| DH Exchange        | group          | 51           | •        |
| Cipher Algorithr   | n des          |              | -        |
| Cipher Key Len     | igth           | - Bi         | its      |
| Hash Algorithm     | md5            |              | •        |
| Key Life Time li   | mit            | 3600 S       | ecs      |
| Key Life Data li   | mit            | 0 K          | bytes    |
| Enable Check       | Point Compatib | le Vendor ID |          |
|                    | Sa             | ve (         | Cancel   |

ةيلات ا تاملعملا نيوكتب مق .*2 قلحرمل*ا بيوبتلا ةمالع ىلع رقنا .13 ةوطخلا <u>نم 2 ةوطخلا</u> يف RV130/RV130W ل اهنيوكتب تمق يتلا تادادعإلاا سفن ىلع لوصحلل دنتسملا اذه يف *IPSec مداخ مدختسم نيوكت* مسق.

| VPN Site Configuration |                |
|------------------------|----------------|
| Authentication Phase 1 | Phase 2 Policy |
| Proposal Parameters    |                |
| Transform Algorithm    | Bits           |
| HMAC Algorithm         | md5 🗸          |
| PFS Exchange           | group 1 🗸      |
| Compress Algorithm     | disabled 🔹     |
| Key Life Time limit    | 28800 Secs     |
| Key Life Data limit    | 0 Kbytes       |
|                        |                |
|                        |                |
| (                      | Save Cancel    |

يف RV130/RV130W تانيوكت عم Show Soft يف ةدوجوملا تاملعملا قباطتت نأ بجي يلي امك ةيناثلا ةلحرملا:

."ريفشتلا ةيمزراوخ" عم "ليوحتلا ةيمزراوخ" قباطتت نأ بجي·

."ةقداصملا ةيمزراوخ" عم "HMAC ةيمزراوخ" قباطتت نأ بجي·

ىلع PFS حيتافم ةعومجم نيكمت مت اذإ "DH ةعومجم" عم "PFS لدابت" قباطتي نأ بجي<sup>.</sup> RV130/RV130W. **لطعم** ددحف ،الإو.

."IPSec SA ءاقب ةدم" عم "ةيساسألاا ءاقبلاا ةدم" قباطتت نأ بجي·

ةلدسنملا ةمئاقلاا يف **بلطتم** ددحو *جەن* بيوبتلا ةمالع قوف رقنا .14 ةوطخلا متي يذلا ىوتسملا ليدعتب *جەنلا ءاشنإ ىوتسم* رايخ موقي .*جەنلا ءاشنإ ىوتسم* ةمئاقلا ةطيرخ يف ةرفوتملا ةفلتخملا تايوتسملا. IPsec جەن ءاشنإ ەيف ذيفنت تايلمع ةطساوب اەذيفنت متي يتلا IPSec SA ضوافت تايكولسل ةلدسنملا .دروملل ةفلتخم

| VPN Site Configuration                |
|---------------------------------------|
| Authentication Phase 1 Phase 2 Policy |
| IPSEC Policy Configuration            |
| Policy Generation Level require       |
| Maintain Persistent Security auto     |
| Obtain Topology Automatics unique     |
| shared                                |
| Remote Network Resource               |
|                                       |
| Add Modify Delete                     |
| Save Cancel                           |

يلاتلا وحنلا ىلع ةحاتملا تارايخلا ديدحت متي:

.بسانملا IPSec ةسايس ىوتسم ديدجتب ايئاقلت ليمعلا موقيس — يئاقلت·

ةسايس لكل (SA) ديرف ناماً نارتقا لوح ضوافتلاب ليمعلا موقي نل — بولطم. دراومو يلحملا جەنلا فرعمك يلحملا ماعلا ناونعلا مادختساب تاسايسلا ءاشنا متي تافرعم ةيناثلا ةلحرملا حرتقم مدختسيس .ديعبلا جەنلا فرعمك ةديعبلا ةكبشلا ضوافتلا ءانثاً جەنلا

.ةسايس لكل ديرف (SA) ةمدخ ليكو ىلع ضوافتلاب ليمعلا موقيس — ديرف·

حرتقم مدختسيس .بولطملا ىوتسملا ىلع تاسايسلا ءاشنإ متي - ةكرتشم· ءانثأ ديعب فرعمك (0.0.0/0) يأو يلحم فرعمك ةيلحملا ةسايسلا فرعم 2 ةلحرملا ضوافتلا.

لاخدا **وأ ايئاقلت ايجولوبطلا ىلع لوصحلا** رايتخالا ةناخ ديدحت ءاغلاب مق .15 ةوطخلا دنع .لاصتالل نامألا تاسايس نيوكت ةقيرط ليدعتب رايخلاا اذه موقي .**لكلا قفن** ءارجا متي ،رايخلا اذه نيكمت دنع .يوديلا نيوكتلا ءارجا بجي ،رايخلا اذه ليطعت يئاقلتلا نيوكتلا

| VPN Site Configuration                      |
|---------------------------------------------|
| Authentication Phase 1 Phase 2 Policy       |
| IPSEC Policy Configuration                  |
| Policy Generation Level require -           |
| Maintain Persistent Security Associations   |
| Obtain Topology Automatically or Tunnel All |
| Remote Network Resource                     |
|                                             |
|                                             |
|                                             |
|                                             |
|                                             |
| Add Modify Delete                           |
|                                             |
|                                             |
| Save Cancel                                 |

ەب لاصتالا ديرت يذلا ةديعبلا ةكبشلا دروم ةفاضإل **ةفاضإ** قوف رقنا .16 ةوطخلا. مسقلا دراومو دعب نع بتكملا حطس ىلإ لوصولا دعب نع ةكبشلا دراوم نمضتت نمآلا ينورتكلإلا ديربلاو ةكبشلا تاكرحمو.

| VPN Site Configuration                      |
|---------------------------------------------|
| Authentication Phase 1 Phase 2 Policy       |
| IPSEC Policy Configuration                  |
| Policy Generation Level require 🔻           |
| Maintain Persistent Security Associations   |
| Obtain Topology Automatically or Tunnel All |
| Remote Network Resource                     |
|                                             |
|                                             |
|                                             |
|                                             |
|                                             |
| Add Modify Delete                           |
|                                             |
| Sava Careel                                 |
| Jave Cancel                                 |

*ططخملا لاخدإ* ةذفان رەظت:

| VPN Site Configuration                                                                                                    |
|----------------------------------------------------------------------------------------------------|
| Authentication Phase 1 Phase 2 Policy   IPSEC Policy Configuration Policy Generation Level require   Policy Generation Level require Image: Configuration   Type Include Address .   Address . . .   Netmask . . . |
| Add Modify Delete                                                                                                    |
| Save Cancel                                                                                                    |

ب صاخلاا ةيعرفلاا ةكبشلا فرعم لخدأ ،*ناونعلا* لقح يف .17 ةوطخلا مداخ دادعإ مسق <u>نم 2 ةوطخلا</u> يف *IP ناونع* لقح عم ناونعلا قباطتي نأ بجي *IPSec VPN* مداخ دادع<u>ا</u> مسق <u>مد*خ*تسملاً نيوكتو</u>.

| VPN Site Configuration                                                                                                    |
|----------------------------------------------------------------------------------------------------|
| Authentication Phase 1 Phase 2 Policy   IPSEC Policy Configuration   Policy Generation Level require   Topology Entry   Type   Include   Address   192.168.1.0   Netmask   Ok |
| Add Modify Delete                                                                                                    |
| Save Cancel                                                                                                    |

لقح يف .18 ةوطخلاا NetMask لقح يف .18 ةوطخلا *ةيعرفلا ةكبشلا عانق* لقح ةيعرفلا ةكبشلا عانق قباطي نأ بجي .RV130/RV130W دنتسملا اذه يف <u>IPSec VPN</u> مداخ مدختسم نيوكت مسق <u>نم 2 ةوطخلا</u> يف

| VPN Site Configuration                                                                                                    |
|----------------------------------------------------------------------------------------------------|
| Authentication Phase 1 Phase 2 Policy   IPSEC Policy Configuration   Policy Generation Level require   Topology Entry   Type   Include   Address   192.168.1.0   Netmask   Q55.255.255.0 |
| Add Modify Delete                                                                                                    |
| Save Cancel                                                                                                    |

ةديعبلا ةكبشلا دروم ةفاضإ ءاەنإل **قفاوم** قوف رقنا .19 ةوطخلا.

| VPN Site Configuration                |
|---------------------------------------|
| Authentication Phase 1 Phase 2 Policy |
| Add Modify Delete                     |
| Save Cancel                           |

ةكبشلا عقومب لاصتالل كب ةصاخلا تانيوكتلا ظفحل **ظفح** قوف رقنا .20 ةوطخلا ةيرهاظلا ةصاخلا.

| VPN Site Configuration                      |  |  |  |  |  |
|---------------------------------------------|--|--|--|--|--|
| Authentication Phase 1 Phase 2 Policy       |  |  |  |  |  |
| IPSEC Policy Configuration                  |  |  |  |  |  |
| Policy Generation Level require -           |  |  |  |  |  |
| Maintain Persistent Security Associations   |  |  |  |  |  |
| Obtain Topology Automatically or Tunnel All |  |  |  |  |  |
| Remote Network Resource                     |  |  |  |  |  |
| ↔ 192.168.1.0 / 255.255.255.0               |  |  |  |  |  |
|                                             |  |  |  |  |  |
|                                             |  |  |  |  |  |
|                                             |  |  |  |  |  |
|                                             |  |  |  |  |  |
| Add Modify Delete                           |  |  |  |  |  |
|                                             |  |  |  |  |  |
|                                             |  |  |  |  |  |
| Save Cancel                                 |  |  |  |  |  |

ةصاخلا ةكبشلا عقوم ديدحتل *VPN ةكبش ىلإ لوصولا ريدم* ةذفان ىلإ عجرا .21 ةوطخلا ل**اصتالا** رز قوف رقناو ،ەنيوكتب تمق يذلا (VPN) ةيرەاظلا.

| (3) VPN Access Manager |      |        |        |  |  | x |
|------------------------|------|--------|--------|--|--|---|
| File Edit              | View | Help   |        |  |  |   |
|                        | •    | 2      |        |  |  |   |
| Connect                | Add  | Modify | Delete |  |  |   |
| 8                      |      |        |        |  |  |   |
| 10.16.91               | н    |        |        |  |  |   |
|                        |      |        |        |  |  |   |
|                        |      |        |        |  |  |   |
|                        |      |        |        |  |  |   |
|                        |      |        |        |  |  |   |
|                        |      |        |        |  |  |   |
|                        |      |        |        |  |  | ŧ |

.*VPN لاصتا* ةذفان رەظت

| VPN Connect - LII LILIUM       |
|--------------------------------|
| Connect Network                |
| config loaded for site 35 4000 |
| Credentials                    |
| Username                       |
| Password                       |
| Connect Exit                   |

يذلا باسحلل رورملا ةملكو مدختسملا مسا لخدأ ،*دامتعالا تانايب* مسق يف .22 ةوطخلا .دنتسملا اذه يف *IPSec VPN م*داخ مدختسم نيوكت مسق نم 4 <u>ةوطخلا</u> يف هدادعإب تمق

| VPN Connect - Digital Title          |
|--------------------------------------|
| Connect Network                      |
| config loaded for site ' 🖽 🛛 🖬 🖬 🖬 🕬 |
|                                      |
|                                      |
|                                      |
| Username TestUser                    |
| Password                             |
|                                      |
| Connect Exit                         |

.RV130/RV130w لا لخاد VPN ىلإ **طبري** ةقطقط .23 ةوطخلا

| VPN Conne      | ct - 1919 4 71 14 💶 💷 💌        |
|----------------|--------------------------------|
| Connect Netw   | vork                           |
| config loaded  | for site ' CCO I III: CO CO CO |
| - Credentials- |                                |
| Username       | TestUser                       |
| Password       | •••••                          |
|                | Connect Exit                   |

فلخ دوجوملا دروملا ىلإ لوصولا VPN ليمعل نكميو IPSec VPN قفن ءاشنإ متي ةيلحملا RV130/RV130W ةكبش.

| Ø | VPN C                                                                                                    | onnect - 1311147174 | x |  |  |  |  |
|---|----------------------------------------------------------------------------------------------------|---------------------|---|--|--|--|--|
|   | onnect                                                                                                    | Network             |   |  |  |  |  |
|   | esp proposal configured<br>client configured<br>local id configured<br>remote id configured<br>pre-shared key configured<br>bringing up tunnel |                     |   |  |  |  |  |
|   | - Creder                                                                                                    | ntials              |   |  |  |  |  |
|   | Usern                                                                                                    | ame TestUser        |   |  |  |  |  |
|   | Passv                                                                                                    | word                |   |  |  |  |  |
|   |                                                                                                    |                     |   |  |  |  |  |
|   |                                                                                                    | Connect Cancel      |   |  |  |  |  |

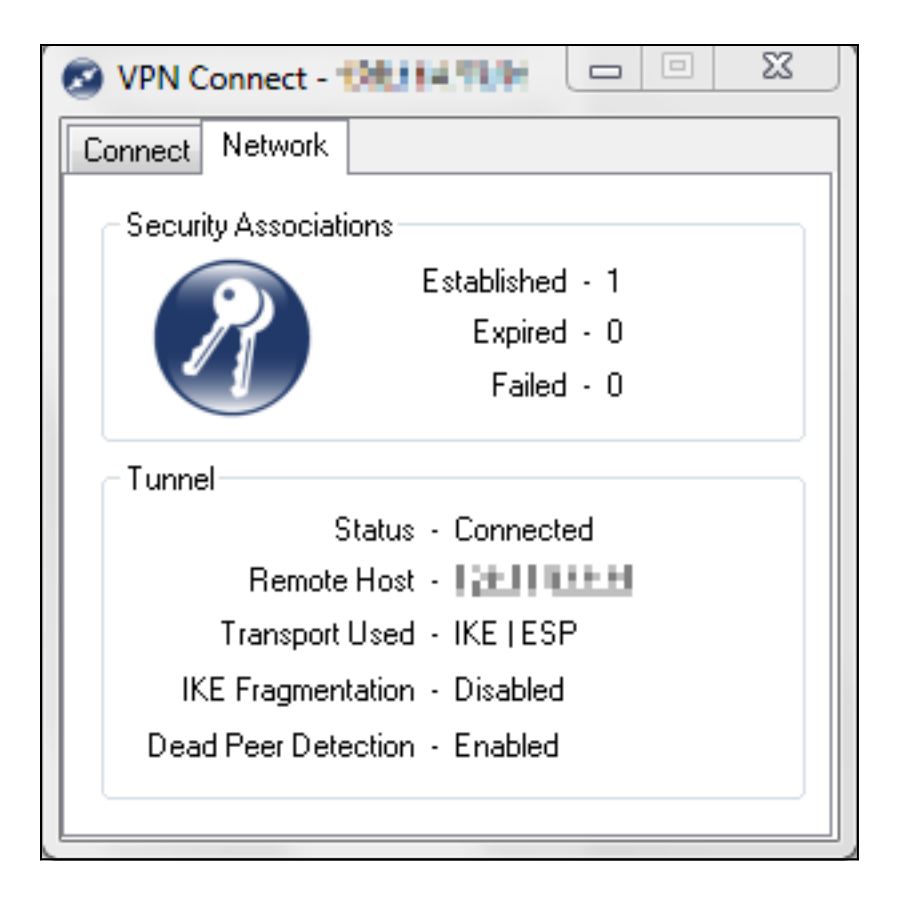

عرض فيديو متعلق بهذه المقالة...

انقر هنا لعرض المحادثات التقنية الأخرى من Cisco

ةمجرتاا مذه لوح

تمجرت Cisco تايان تايانق تال نم قعومجم مادختساب دنتسمل اذه Cisco تمجرت ملاعل العامي عيمج يف نيم دختسمل لمعد يوتحم ميدقت لقيرشبل و امك ققيقد نوكت نل قيل قمجرت لضفاً نأ قظعالم يجرُي .قصاخل امهتغلب Cisco ياخت .فرتحم مجرتم اممدقي يتل القيفارت عال قمجرت اعم ل احل اوه يل إ أم اد عوجرل اب يصوُتو تامجرت الاذة ققد نع اهتي لوئسم Systems الما يا إ أم الا عنه يل الان الانتيام الال الانتيال الانت الما